## Como configurar resposta automática no Email

30/06/2025 22:55:32

## Imprimir artigo da FAQ

| Categoria:     | Google Workspace - configurações e tutoriais | Votos:              | 1                                            |
|----------------|----------------------------------------------|---------------------|----------------------------------------------|
| Estado:        | público (todos)                              | Resultado:          | 25.00 %                                      |
| Idioma:        | pt_BR                                        | Última atualização: | Seg 20 Jul 13:03:36 2020 (America/Sao_Paulo) |
|                |                                              |                     |                                              |
| Palavras-chave |                                              |                     |                                              |

resposta automática; resposta de ausência; resposta de férias

Dúvida (ou problema) (público)

Ativar ou desativar a resposta automática de férias (ausência)

Resposta (ou solução) (público)

Abra o Email no computador
No canto superior direito, clique em Configurações Configurações
Role para baixo até a seção "Resposta automática de férias"
Selecione Resposta automática de férias ativada.
Preencha o intervalo de datas, o assunto e a mensagem.
Na mensagem, marque a caixa se você quiser que apenas seus contatos vejam a resposta automática de férias.
Na parte inferior da página, clique em Salvar alterações.